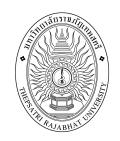

# **ส**ารบัญ

| 1 | ระบบบริการการศึกษาผ่านเครือข่ายอินเตอร์เน็ต 1           |
|---|---------------------------------------------------------|
|   | 1.1 ระบบบริการการศึกษาผ่านเครือข่ายอินเตอร์เน็ตคืออะไร1 |
|   | 1.2 ข้อตกลงเบื้องต้น                                    |
|   | ■ ความรู้พื้นฐานก่อนการใช้ระบบ1                         |
|   | ■ คำศัพท์ที่ใช้ในคู่มือ1                                |
| 2 | เริ่มต้นใช้งานระบบ                                      |
|   | 2.1 เข้าสู่ระบบ                                         |
|   | 2.2 เปลี่ยนรหัสผ่าน                                     |
|   | 2.3 ประวัติผู้ใช้ระบบ                                   |
|   | 2.4 ค้นหาข้อมูลนักศึกษา7                                |
|   | 2.5 ค้นหารายวิชา8                                       |
|   | 2.6 ค้นหาตารางเรียน                                     |
|   | 2.7 ค้นหาตารางสอน11                                     |
|   | 2.8 ค้นหาตารางการใช้ห้อง13                              |
|   | 2.9 ประวัติการเข้าใช้ระบบ14                             |
|   | 2.10 ออกจากระบบ14                                       |

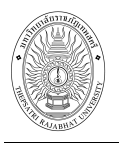

# 1 ระบบบริการการศึกษาผ่านเครือข่ายอินเตอร์เน็ต

# 1.1 ระบบบริการการศึกษาผ่านเครือข่ายอินเตอร์เน็ตคืออะไร

ระบบบริการการศึกษาผ่านเครือข่ายอินเตอร์เน็ตสามารถแบ่งออกได้เป็น 4 ส่วนตามลักษณะผู้ใช้งานคือ ระบบสำหรับนักศึกษา, เจ้าหน้าที่, อาจารย์ และผู้บริหาร ระบบบริการการศึกษาผ่านเครือข่ายอินเตอร์เน็ต สำหรับเจ้าหน้าที่ คือ ระบบที่เจ้าหน้าที่ค้นหาข้อมูลต่างๆ ได้เช่น ตารางเรียนนักศึกษา ตารางสอนอาจารย์ รายวิชาเปิด โดยท่านสามารถใช้ระบบบริการการศึกษาได้จากทุกจุดที่สามารถเชื่อมโยงเข้ากับเครือข่ายของ มหาวิทยาลัย และ/หรือ เครือข่ายอินเตอร์เน็ต

# 1.2 ข้อตกลงเบื้องต้น

# ความรู้พื้นฐานก่อนการใช้งานระบบ

ก่อนใช้ระบบบริการการศึกษาผ่านเครือข่ายอินเตอร์เน็ต ท่านจะต้องมีความรู้พื้นฐานการใช้งาน คอมพิวเตอร์เบื้องต้น และโปรแกรม Microsoft Internet Explorer 5.x ขึ้นไป

# คำศัพท์ที่ใช้ในคู่มือ

**เมาส์** หมายถึงอุปกรณ์ช่วยในการนำข้อมูลเข้าสู่เครื่องคอมพิวเตอร์ ซึ่งผู้ใช้จะใช้งานอุปกรณ์ชนิดนี้ ร่วมกับแป้นพิมพ์อักษร

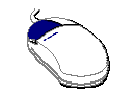

รูปที่ 1 รูปเมาส์ตัวอย่าง

**คลิก** หมายถึงการใช้นิ้วกดลงบนปุ่มส่วนบนด้านช้ายของเมาส์ 1 ครั้งแล้วปล่อย

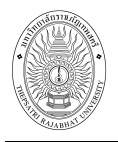

# 2 เริ่มต้นใช้งานระบบ

ท่านสามารถใช้งานระบบบริการการศึกษาได้จากเครื่องคอมพิวเตอร์ทุกเครื่องที่เชื่อมต่ออยู่กับระบบ เครือข่ายของมหาวิทยาลัย และ/หรือ เครือข่ายอินเตอร์เน็ต โดยการกำหนด Location หรือ Net site ในโปรแกรม Internet Explorer ไปที่ URL ที่ทางมหาวิทยาลัยกำหนด (http://reg.tru.ac.th) แล้วคลิกปุ่ม Enter ระบบจะนำท่านไปสู่ข้อมูลพื้นฐานทั่วไป ซึ่งทุกคนสามารถใช้งานได้ดังจอภาพต่อไปนี้

| Thepsatri                                                                                                    | กาลัยราชรัฐราทพสตรี<br>Rajabhat University                                                                                                    | ภาษาไทย •                                                                                                    |
|----------------------------------------------------------------------------------------------------|----------------------------------------------------------------------------------------------------|----------------------------------------------------------------------------------------------------|
| เมนูหลัก<br>เข้าสู่ระบบ<br>วิชาที่เปิดสอน<br>ปฏิทินการศึกษา<br>หลักสูตรที่เปิดสอน<br>ดอบศาถาม<br>เธรริ ข่าวประกาศ<br>รับสมัครนักศึกษา | ประกาศเรื่อง<br>1. การตรวจสอบผลการศึกษา<br>หากนักศึกษาท่านใด ที่ได้เข้ามาทำการตรวจสอง จาการศึกษา แล<br>การศึกษาที่ปรากฏในระบบบริการการศึกษานี้ไม่ถูกต้อง<br>เพื่อที่จะได้ตำเนินการแก้ไขข้อมูลให้ถูกต้อง<br>เมนูแสดงพังก์ชันต่างๆ ที่<br>สามารถใช้งานได้<br>โการการศึกษา คณาจาร<br>Login เข้าสูระบบได้ที่คล<br>โญทะทั่วสูระบบได้ได้คล<br>ระบบเป็นครั้งแรก) หากเข้าสูระบบไม่ได้ให้ติดต่อ<br>ปะกาศโลย Staff by Vision Net วันที่ปะกาศ 2 กุมภาพันธ์ 2554 | ระในกรณีที่พบว่าผล<br>องบริการการศึกษา<br>ระบบจะแสดงประกาศเรื่องต่างๆ<br>ของกองบริการการศึกษา ซึ่งสามารถ<br>ดูรายละเอียดเพิ่มเติมได้ (ถ้ามี) โดย<br>ใช้เมาส์คลิกที่หัวข้อประกาศแต่ละ<br>เรื่อง |
| Davered by Vision Net. 1995 - 2010                                                                                                    | <mark>to top of page 🍝</mark><br>สถอ.   กยศ.   ศมส.   Runahead   Vis<br>Contact Staff : ออมนิการการสึกษา สำนักงานตัดวามด์ โบะกังหนัก-3642-7485-93 (                                                                                                    | ion Net Co.Ltd.                                                                                                    |

## รูปที่ 2 หน้าจอแรกเมื่อเข้าสู่ระบบ

หน้าข่าวประกาศจะถูกแสดงขึ้นมาโดยอัตโนมัติทันทีที่ท่านเข้ามาที่เว็บไซต์ ของกองบริการการศึกษา เพื่อแสดงข้อมูลข่าวสารต่างๆ จากระบบบริการการศึกษา โดยเรียงลำดับที่มีความสำคัญจากมากไปหาน้อย ให้ ท่านใช้เมาส์คลิกที่ชื่อเรื่องประกาศดังกล่าวเพื่อแสดงรายละเอียดของประกาศนั้นๆ ท่านควรใช้เว็บไซต์นี้อย่าง ต่อเนื่องเพื่อจะได้ทราบข่าวหรือประกาศต่างๆ ของระบบบริการการศึกษา

จากรูป จะเห็นได้ว่าด้านซ้ายมือเป็นเมนูแสดงพังก์ชันต่างๆ ที่สามารถใช้งานได้ ซึ่งประกอบไปด้วย การเข้าสู่ระบบ, วิชาที่เปิดสอน, ปฏิทินการศึกษา, หลักสูตรที่เปิดสอน และตอบคำถาม ถ้านักศึกษาสนใจ ต้องการทราบรายละเอียดส่วนใดให้ใช้เมาส์คลิกที่เมนูที่ต้องการ

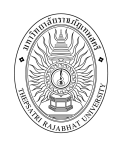

## 2.1 เข้าสู่ระบบ

ในส่วนของการดำเนินกิจกรรมต่าง ๆ ที่เป็นส่วนบุคคล เช่น การตรวจสอบประวัติ, , การเปลี่ยนรหัสผ่าน เป็น ต้น ท่านสามารถกระทำได้โดยคลิกที่เมนู "**เข้าสู่ระบบ**" เพื่อทำการใส่รหัสประจำตัว และรหัสผ่าน ถ้ารหัสประจำตัว และรหัสผ่านที่ใช้ถูกต้องระบบจะอนุญาตให้ท่านเข้าไปใช้งานได้ (**ข้อควรระวัง**!!! ท่านจะต้องเก็บรหัสผ่านไว้เป็น ความลับ ไม่ควรบอกให้ผู้อื่นทราบ เพราะจะทำให้ผู้อื่นเข้าใช้งานระบบเสมือนว่าเป็นตัวท่านเอง หากเกิดความ เสียหายขึ้น ท่านจะต้องเป็นผู้รับผิดชอบเอง)

## วิธีใช้งาน

- ให้คลิกที่เมนู "เข้าสู่ระบบ"
- 2. พิมพ์รหัสประจำตัว และรหัสผ่าน
- คลิกที่ปุ่ม "เข้าสู่ระบบ"

| กรณาป้อนรหัสป | ระจำด้วและรหัส           | เผ่าน | 1. ป้อนรหัสประจำตัว<br>เข้าใช้งานระบบ |
|---------------|--------------------------|-------|---------------------------------------|
| 2             | รหัสประจำตัว<br>รหัสผ่าน | 0577  | 2. ป้อนรหัสผ่าน                       |
|               | . بع <b>ب</b> ار         |       | 3. คลิกที่ปุ่ม<br>"เข้าสู่ระบบ"       |

รูปที่ 3 หน้าจอสำหรับป้อนรหัสประจำตัว และรหัสผ่าน

ความปลอดภัยของการส่งรหัสผ่านในระบบบริการการศึกษานี้ได้มาตรฐานสากล จะสังเกตได้จากรูป กุญแจที่ล็อคอยู่ ข้อมูลรหัสผ่านที่ป้อนจะถูกทำการเข้ารหัสก่อนส่งผ่านเครือข่าย

ในการเข้าสู่ระบบ สำหรับเจ้าหน้าที่ ที่มีตำแหน่ง (สิทธิ์) เป็นผู้บริหาร หรืออาจารย์ด้วยนั้น จะเกิดหน้าจอ ให้เลือกระบบงานที่ต้องการใช้งาน โดยจะให้เลือก เป็นระบบงานสำหรับเจ้าหน้าที่ ระบบงานสำหรับอาจารย์ และระบบงานสำหรับผู้บริหาร การเข้าสู่ระบบงานใดนั้น ท่านต้องเลือก การเข้าสู่ระบบ ให้เป็นไปตามงานที่ ต้องการใช้ระบบงานนั้นๆ แต่สำหรับเจ้าหน้าที่อาจารย์ที่ไม่มีสถานะเป็น อาจารย์ หรือผู้บริหาร ระบบจะข้าม หน้าจอนี้ไป และไปสู่หน้าจอของเจ้าหน้าที่โดยตรง

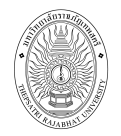

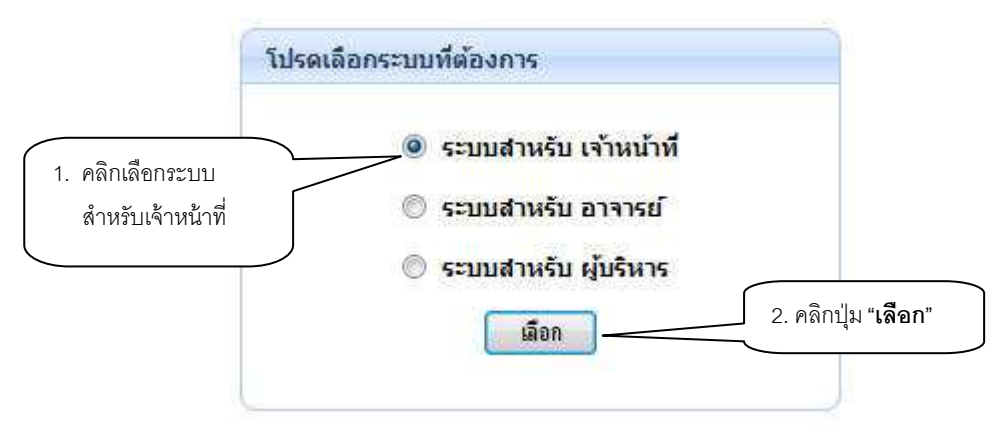

รูปที่ 4 หน้าจอเลือกระบบตามสิทธิ์ที่ได้รับ

เมื่อท่านเข้าสู่ระบบเรียบร้อยแล้ว ระบบจะแสดงหน้าจอเมนูหลัก โดยมีเมนูแสดงฟังก์ชันต่าง ๆ ที่ท่าน สามารถใช้งานได้แสดงทางด้านซ้ายของจอภาพ ดังรูปที่ 5

| Syname<br>Thepsatri               | กลัยราชรัฐกาพสตรี<br>Rajabhat University                                                                                                    |
|-----------------------------------|----------------------------------------------------------------------------------------------------|
|                                   | ระบบสำหรับ เจ้าหน้าที่ 🔻 ภาษาไทย 🔻                                                                                                    |
| เมนูหลก                           | ยนดดอนรบ : นางวลยภรณ เกตุยา                                                                                                    |
| ออกจากระบบ                        | ระบบบริการศึกษา                                                                                                    |
| เปลยนรหสผาน                       | ผ่านเครือข่ายอื่นเทอร์เน็ต                                                                                                    |
| บระวดผู เขงานระบบ                 |                                                                                                    |
| ดนหาขอมูลนกคกษา                   |                                                                                                    |
| ผู้สาเรจการคกษา                   |                                                                                                    |
| าว เพเบตสอน                       |                                                                                                    |
| ดารางเรยน/ลอบ                     |                                                                                                    |
| ด 15 เงิลอนอ 14 เรอ               |                                                                                                    |
| ดารางการ เซนอง<br>                |                                                                                                    |
| บระวดการเขาเขระบบ                 |                                                                                                    |
| เวลา 21:54:21                     | to top of page                                                                                                    |
| -REGISTRAR                        |                                                                                                    |
| Dowered by Vision Nat 1995 - 2010 | สกอ.   กยศ.   ศมส.   Runahead   Vision Net Co.Ltd.  <br>Contact Staff : คอมเด็กรรการก็กรา สำนัดนายตัดกราย์ โพรศัพท์ 0-3642-7485-93 ต่อ 266118 26119 โพรสาร 0-2661-1242 |

รูปที่ 5 หน้าจอเมื่อเลือกระบบงานตามสิทธิ์แล้ว

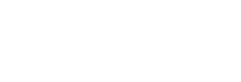

## 2.2 เปลี่ยนรหัสผ่าน

ท่านสามารถทำการเปลี่ยนรหัสผ่านได้บ่อยครั้งเท่าที่ต้องการ โดยการเลือกเมนู "**เปลี่ยนรหัสผ่าน**" ก่อน การเปลี่ยนรหัสผ่าน ท่านควรตรวจสอบดูที่แป้นพิมพ์ก่อนว่า ขณะนี้เป็นภาษาไทย/หรือภาษาอังกฤษ และมีการ กดแป้น CAPS LOCK ค้างไว้หรือไม่ ถ้าท่านลืมรหัสผ่านที่ใช้อยู่ในปัจจุบัน ให้ท่านติดต่อเจ้าหน้าที่กองบริการ การศึกษา หรือคณะที่ท่านสังกัดโดยตรง

## วิธีใช้งาน

- คลิกที่เมนู "เปลี่ยนรหัสผ่าน"
- 2. ป้อนรหัสผ่านเดิมที่เคยใช้อยู่ในปัจจุบัน
- 3. ป้อนรหัสผ่านใหม่ ครั้งที่ 1
- 4. ป้อนรหัสผ่านใหม่ ซ้ำอีกครั้งให้ตรงกับครั้งที่ 1
- คลิกที่ปุ่ม "เปลี่ยนรหัสผ่าน"

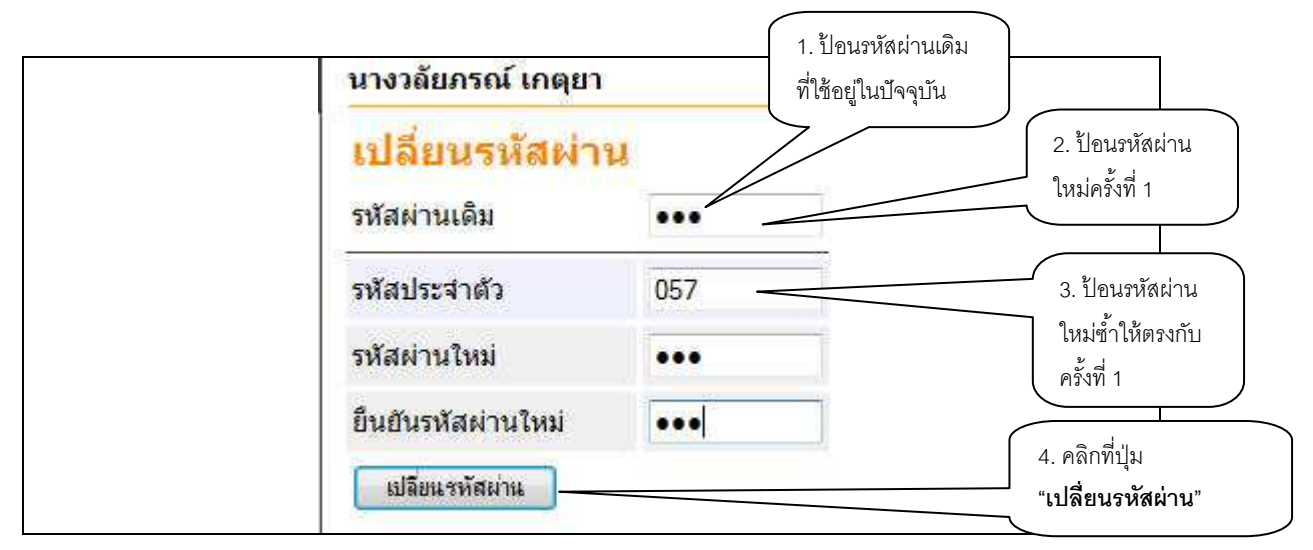

## รูปที่ 6 หน้าจอการเปลี่ยนรหัสผ่าน

ท่านสามารถทำการเปลี่ยนรหัสผ่านได้อย่างปลอดภัย เนื่องจากข้อมูลต่าง ๆ ที่ท่านป้อนที่หน้าจอนี้จะถูก ทำการเข้ารหัสก่อนลงไปในระบบเครือข่าย ท่านจะสังเกตได้จากรูปกุญแจล็อกทางด้านล่างขวามือของจอภาพ กรณีท่านต้องการเปลี่ยนรหัสประจำตัวสำหรับเข้าใช้งานระบบก็สามารถทำการเปลี่ยนได้ในช่อง **"รหัส ประจำตัว**" กรณีท่านต้องการเปลี่ยนรหัสประจำตัวสำหรับเข้าใช้งานระบบก็สามารถทำการเปลี่ยนได้ในช่อง **"รหัสประจำตัว**"

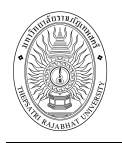

# 2.3 ประวัติผู้ใช้ระบบ

แสดงรายละเอียดประวัติผู้ใช้ระบบของท่าน ในหน้าจอนี้ท่านสามารถแก้ไขข้อมูลส่วนตัวของท่าน ซึ่ง ท่านจะสามารถแก้ไขข้อมูลใดได้บ้างนั้นขึ้นอยู่กับการกำหนดของกองบริการการศึกษา

### วิธีใช้งาน

- เลือกหัวข้อ "ประวัติผู้ใช้ระบบ" จากหน้าจอหลัก
- 2. หากมีการแก้ไขข้อมูลส่วนตัวให้ใส่ข้อมูลส่วนตัวลงในช่องข้อมูลที่ต้องการ
- หากต้องการยกเลิกข้อมูลที่ทำรายการก่อนหน้าเพื่อแก้ไขในหน้าจอคลิกปุ่ม "ถอยกลับ"
- 4. คลิกปุ่ม "**บันทึก**" เพื่อทำการบันทึกข้อมูลที่ได้รับการแก้ไขแล้ว

| เมนูหลัก                                  | นางวลัยภรณ์ เกตุยา                                                                                                    |                                                                                                    |
|-------------------------------------------|----------------------------------------------------------------------------------------------------|----------------------------------------------------------------------------------------------------|
| ถอยกลับ                                   | ประวัติผู้ใช้ระบ                                                                                                    | n                                                                                                    |
| PICTURE NOT FOUND<br>PLEASE CONTACT ADMIN | เลขที่บัตรประชาชน:<br>ศานาหน้า<br>ชื้อ:<br>ชื้ออังกฤษ:<br>ประเภท:<br>สถานภาพ:<br>คณะ:<br>ตอบศาถามทาง Web<br>โทร<br>อีเมลล์<br>ชั่วโมงการทำงาน<br>เว็ปใชต์<br>หมายเหตุ | <ul> <li>อาจารย์</li> <li>วลัยภรณ์ เกตุยา</li> <li>เจ้าหน้าที</li> <li>ปกติ</li> <li>กองบริการการศึกษา</li> <li>Yes ▼</li> <li>0899999999</li> <li>0830-16.30 น[</li> <li>บันทึก</li> </ul> |

รูปที่ 7 หน้าจอประวัติผู้ใช้ระบบ

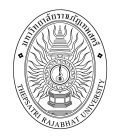

## 2.4 ค้นหาข้อมูลนักศึกษา

ท่านสามารถค้นหาข้อมูลนักศึกษาที่ต้องการได้

| รหัสประจำตัว | 531*              | ชื่อ    |         | <mark>นามสกุ</mark> ล |       |
|--------------|-------------------|---------|---------|-----------------------|-------|
| สถานภาพ      | ทั้งหมด +         | คณะ     | ทั้งหมด | ¥                     | ด้แหว |
| สำนวนรายการ  | ที่ได้จากการค้นหา | ไม่เกิน | 25 -    |                       |       |

#### <mark>คำแนะน</mark>ำ

- ถ้าต้องการค้นหานักศึกษาที่มีเลขประจำดัวขึ้นต้นด้วย <u>53</u> ให้ป้อน 53\*
- ถ้าต้องการค้นหานักศึกษาที่มีชื่อขึ้นต้นด้วย <u>สม</u> ให้ป้อน สม\*
- ถ้าต้องการค้นหานักศึกษาที่มีชื่อลงท้ายด้วย <u>ชาย</u> ให้ป้อน \*ชาย
- 4. ระบุสถานภาพของนศ
- 5. ระบุจำนวนผลลัพธ์ของรายชื่อที่ต้องการ
- 6. กดปุ่ม ค้นหา เพื่อเริ่มทำการค้นหาตามเงื่อนไข

# รูปที่ 8 หน้าจอค้นหาข้อมูลนักศึกษา

#### วิธีใช้งาน

- จากหน้าจอเมนูหลัก คลิกที่เมนู "ค้นหาข้อมูลนักศึกษา"
- 2. ระบุเงื่อนไขที่ต้องการค้นหา
- คลิกปุ่ม "ค้นหา" เพื่อประมวลผล ได้ผลดังนี้

เมื่อปรากฎหน้าจอนี้ สามารถคลิกที่รหัสนักศึกษาเพื่อดูรายละเอียดของนักศึกษาได้

#### ตารางเรียนนักศึกษา

#### ใช้เม้าส์คลิกที่รหัสนักศึกษาเพื่อแสดงข้อมูลนักศึกษา (ตามสิทธิ์ที่ท่านได้รับ)

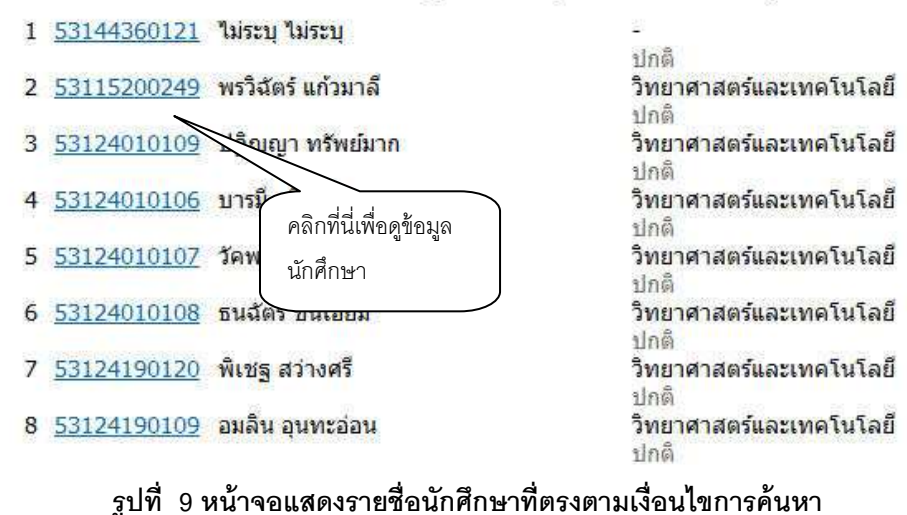

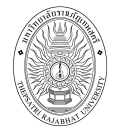

จาก รูปที่ 9 เมื่อท่านเลือกรหัสนักศึกษาที่ต้องการดูรายละเอียดแล้วจะปรากฎหน้าจอต่อไปนี้

| ข้อมู      | ลนัศ   | าศึกษา                         |                                          |                           |                             |
|------------|--------|--------------------------------|------------------------------------------|---------------------------|-----------------------------|
| รหัสปร     | ะจำต้  | 5311520                        | 00249                                    |                           |                             |
| ชื่อ       |        | นางสาว<br><mark>มหาวิทย</mark> | พรวิฉัตร์ แก้วมาลี<br>บาลัยราชภัฏเทพสตรี | ้สถานภาพ<br>ระดับการศึกษา | ปกติ<br>1 ปริญญาตรี 5 ปี    |
| คณะ        |        | <mark>วิทยาศ</mark> า          | เสตร์และเทคโนโลยี                        | หลักสูตร                  | <mark>ครุศาสตรบัณฑิต</mark> |
| สาขาวิร    | ชา     | คณิตศา                         | สตร์                                     |                           |                             |
| ที่อยู่ปัจ | าๆบัน  | i.                             |                                          |                           |                             |
| ที่อยู่ม   | L      |                                |                                          |                           |                             |
| ที่อยู่2   | 2      |                                |                                          |                           |                             |
| เขต/ส      | อ่าเภล | a                              |                                          |                           |                             |
| รหัสใ      | ปรษณ   | นีย์                           |                                          |                           |                             |
| โทร        |        |                                |                                          |                           |                             |
| จังหวั     | ัด     |                                |                                          |                           |                             |
| สถาน       | ะราย   | ภาคการศึก                      | กษา                                      |                           |                             |
| ป          | ภาค    | สถานภาพ                        | สถานะการลงหะ                             | เบียน หา                  | นี้สิน                      |
| 2553       | 1      | ปกติ                           | ทำการลงทะเบียนแล้ว                       | ( ลงปกติ )                | 1.0                         |
|            | 2      | ปกติ                           | ้ <del>ท</del> ำการลงทะเบียนแล้ว         | ( ลงปกติ ) 4,80           | 00.00                       |

### รูปที่ 10 หน้าจอข้อมูลนักศึกษาเมื่อคลิกที่รหัสประจำตัวนักศึกษา

#### 2.5 ค้นหารายวิชา

ใช้สำหรับค้นหารายวิชาที่ท่านต้องการตรวจสอบรายละเอียดของแต่ละวิชา

#### วิธีใช้งาน

- 1. จากหน้าจอเมนูหลัก คลิกที่เมนู "**ค้นหารายวิชา**"
- 2. ระบุเงื่อนไขที่ต้องการค้นหา
- คลิกปุ่ม "ค้นหา" เพื่อประมวลผล ได้ผลดังนี้

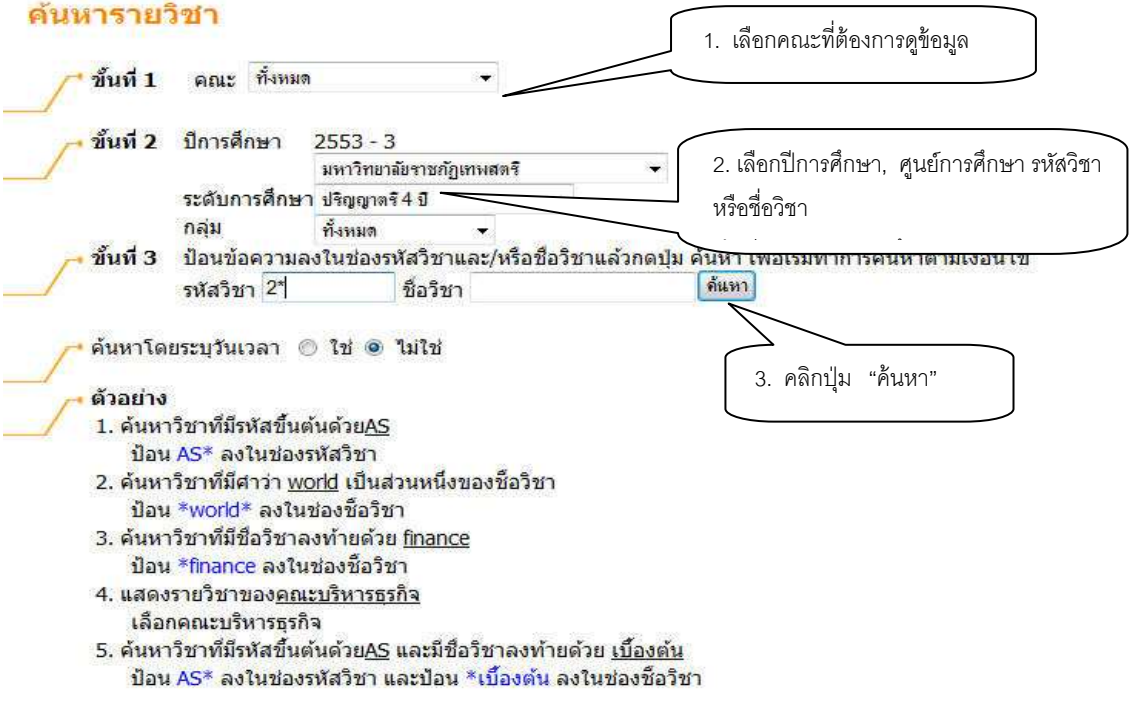

รูปที่ 11 หน้าจอการค้นหาข้อมูลรายวิชา

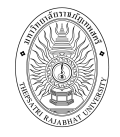

#### ด้นหารายวิชา

#### ทุกคณะ รหัสวิชา: 2\* ปีการศึกษา 2553 / 3

🍸 ใช้เม้าส์คลิกที่รหัสวิชาเพื่อแสดงรายละเอียดของวิชานั้นๆ

| รหัสวิชา       | ชื่อวิชา                                                              | หน่วยกิต | กลุ่ม | เวลา                                                         | จำนวนรับ | ลงแล้ว | เหลือ | สถานะ |
|----------------|-----------------------------------------------------------------------|----------|-------|--------------------------------------------------------------|----------|--------|-------|-------|
| 2101202        | ภาษาไทยธุรกิจ                                                         | 3(3-0-6) | 1     | WE08:30-11:15 101071<br>• FINAL: 26/05/54 08:30-12:15 10803  | 20       | 0      | 20    | ปกดิ  |
| 2101202        | ภาษ ขยธุรกิจ                                                          | 3(3-0-6) | 2     | WE08:30-11:15 10404<br>• FINAL: 24/05/54 13:00-17:15 101072  | 30       | 0      | 30    | ปกติ  |
| 2101203        | การเขีย<br>สาร คลิกที่นี่เพื่อดู                                      | P        | 3     | TU15:55-15:50 101071<br>• FINAL: 25/05/54 10:45-15:00 10403  | 40       | 1      | 39    | ปกติ  |
| 2102003        | การอ่าง<br>เฉพาะ                                                      | ฑ่ละ )   | 2     | TH15:55-15:50 10602<br>• FINAL: 24/05/54 13:00-17:15 10802   | 10       | 1      | 9     | ปกดิ  |
| 2102415        | รายวิชา<br>วิชาชีพ<br>• อาจารย์สาขาภาษา<br>อังกฤษ (ภาคภาษา<br>อังกฤษ) |          | 1     |                                                              | 12       | 0      | 12    | ปกติ  |
| <u>2202101</u> | วิถีโลก                                                               | 3(3-0-6) | 1     | WE08:30-13:05 101003<br>• FINAL: 23/05/54 08:30-12:15 101003 | 50       | 0      | 50    | ปกติ  |

[หน้าก่อน] [หน้าต่อไป]

## รูปที่ 12 หน้าจอแสดงรายวิชาที่ตรงกับเงื่อนไขการค้นหา

จาก รูปที่ 12 เมื่อท่านเลือกรายวิชาที่ต้องการดูรายละเอียดแล้วจะปรากฏหน้าจอต่อไปนี้

#### ด้นหารายวิชา

| 2102  | 003 Reading                       | English for Specific P                               | urposes                |                |                        |  |
|-------|-----------------------------------|------------------------------------------------------|------------------------|----------------|------------------------|--|
|       | การอ่านเ                          | กาษาอังกฤษเฉพาะกิจ                                   |                        |                |                        |  |
|       | คณะ                               | มนุษยศาสตร์และสังคมศ                                 |                        |                |                        |  |
|       | หลักสูตร                          |                                                      |                        |                |                        |  |
|       | หน่วยกิต                          | 3(3-0-6)                                             |                        |                |                        |  |
|       | เถือก ภาคการศึกษาที่: ◀ 3 / 2553▶ |                                                      |                        |                |                        |  |
| มหาวิ | ทยาลัยราชภัฏ                      | เทพสตรี                                              |                        |                |                        |  |
| ปริญก | บาดรี 4 ปี                        |                                                      |                        |                |                        |  |
| กลุ่ม | วัน                               | เวลา                                                 | ห้อง                   | เรียน          | ที่นั่ง(เปิด-ลง-เหลือ) |  |
| 2     | พฤหัสบดี                          | 14:55-15:50                                          | 10/602                 | C              | 10-1-9                 |  |
|       | อาจารย์:<br>สำรองให้:             | เทคโนโลยีสารสนเทศ ร่<br>สารสนเทศ                     | 10-1-9                 |                |                        |  |
|       | สอบปลาย<br>ภาค:                   | อบปลาย 24 พ.ค. 2554 เวลา 13:00 - 17:15 10/802<br>าค: |                        |                |                        |  |
| ปริญส | บาตรี 4 ปี พิเศ                   | เษ                                                   |                        |                | MARKON (1997)          |  |
| กลุ่ม | วัน                               | เวลา                                                 | ห้อง                   | เรียน          | ที่นั่ง(เปิด-ลง-เหลือ) |  |
| 1     | ไม่มีข้อมูล                       |                                                      |                        |                | 35-0-35                |  |
|       | อาจารย์:                          | อาจารย์ศศิวิมล สุทธิสาข                              | ī                      |                |                        |  |
|       | สารองให้:                         | นิติศาสตร์ ปี 1 ขึ้นไป รุ่ง                          | ม 531 กลุ่มx 53254750: | 1 : นิติศาสตร์ | 35-0-35                |  |
| คำอ   | ธิบายรายวิชา                      | 545 STR                                              |                        |                | •                      |  |

ฝึกทักษะการอ่านภาษาอังกฤษในสาขาวิชาชีพ

#### หมายเหตุ

เรียน C = Lecture L = Lab R = ประชุม S = Self Study T = ดิว

## รูปที่ 13 แสดงรายละเอียดของรายวิชา

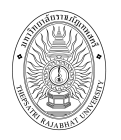

### 2.6 ค้นหาตารางเรียน

สามารถค้นหาตารางเรียนของนักศึกษาที่ต้องการได้

#### วิธีใช้งาน

- 1. จากหน้าจอเมนูหลัก คลิกที่เมนู "**ตารางเรียน/สอบ**"
- 2. ระบุเงื่อนไขที่ต้องการค้นหา
- คลิกปุ่ม "ค้นหา" เพื่อประมวลผล ได้ผลดังนี้

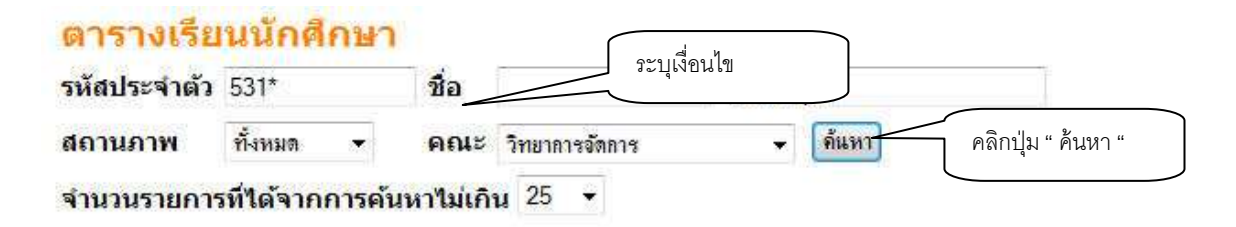

<mark>คำแนะน</mark>ำ

- ถ้าต้องการค้นหานักศึกษาที่มีเลขประจำตัวขึ้นต้นด้วย <u>53</u> ให้ป้อน 53\*
- ถ้าต้องการค้นหานักศึกษาที่มีชื่อขึ้นด้นด้วย <u>สม</u> ให้ป้อน สม\*
- ถ้าต้องการค้นหานักศึกษาที่มีชื่อลงท้ายด้วย <u>ชาย</u> ให้ป้อน \*ชาย
- <mark>4. ระบุสถานภาพของนศ</mark>
- ระบุจำนวนผลลัพธ์ของรายชื่อที่ต้องการ
- 6. กดปุ่ม <sup>ด้นหา</sup> เพื่อเริ่มทำการค้นหาตามเงื่อนไข

รูปที่ 14 หน้าจอค้นหาตารางเรียนนักศึกษา

# ตารางเรียนนักศึกษา

#### กรุณาใช้เม้าส์คลิกที่รหัสประจำตัวนักศึกษาเพื่อดูข้อมูลตารางสอน

| 1 | 53104410101        | นิตยา พลเดชรังสี<br>Nitava        | วิทยาการจัดการ<br>ปกติ                   |
|---|--------------------|-----------------------------------|------------------------------------------|
| 2 | 53104410102        | อนุรักษ์ ศรีวิลัย                 | วิทยาการจัดการ<br>ปกติ                   |
| 3 | 53104410103        | สุดาร์ต                           | ว <mark>ิทยาการจัดการ</mark><br>ปกติ     |
| 4 | <u>53104410104</u> | <b>กิตติเ</b><br>ข้อมูลตารางเรียน | ว <b>ิทยาการจัดการ</b><br>ปกติ           |
| 5 | 53104410108        | วัณา สาบ                          | <mark>วิทยาการจัดการ</mark><br>ปกติ      |
| 6 | 53104410109        | ฐนกร ศำบจร                        | <mark>วิทยาการจัดการ</mark><br>ปกติ      |
| 7 | <u>53104410110</u> | ณัฐพงษ์ สำนงค์หมู่                | ว <mark>ิทยาการจัด</mark> การ<br>พ้นสภาพ |
| 8 | 53104410111        | จุฑามาศ ผูกโพธิ์                  | <b>วิทยาการจัดการ</b><br>ปกติ            |
|   | 1. di 92           | ର୍ଗ କର୍ମ କ୍ଷ M                    | 2                                        |

รูปที่ 15 หน้าจอแสดงรายชื่อนักศึกษาที่ตรงตามเงื่อนไขการค้นหา

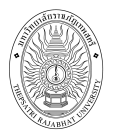

# ตารางเรียน/สอบของรายวิชาที่ลงทะเบียนไว้แล้ว

| ชื่อ                     | นางสาวนิตยา พลเดชรังสี         |
|--------------------------|--------------------------------|
| สถานภาพ                  | ปกติ                           |
| คณะ                      | ้วิทยาการจั <mark>ด</mark> การ |
| สาขาวิชา                 | นิเทศศาสตร์                    |
| อ. ที่ปรึกษา             | อาจารย์กฤษฎา                   |
| ปีการศึกษา <b>₹255</b> 3 | ▶/ <u>1</u> 2                  |

| Day/Time | 8:00-9:00 | 9:00-10:00                 | 10:00-11:00              | 11:00-12:00        | 12:00-13:00 | 13:00-14:00       | 14:00-15:00           | 15:00-16:00            | 16:00-17:00 |
|----------|-----------|----------------------------|--------------------------|--------------------|-------------|-------------------|-----------------------|------------------------|-------------|
| จันทร์   |           | <u>3101101,</u> 15<br>6301 |                          |                    |             |                   |                       |                        |             |
|          |           | 2204101, 4<br>2207         | 2110101<br>2207          | , 8                |             | <u>3201</u><br>10 | <u>103</u> , 1<br>509 |                        |             |
| 80915    |           |                            |                          | 4100102, 0<br>3402 | 5           |                   |                       | <u>320110</u><br>10509 | 2,1         |
| ŊБ       |           | 2102101, 10<br>2207        | 2204101<br>2207          | , 4                |             |                   |                       |                        |             |
| พฤหัสบดี |           | 4100102, 6<br>3402         | <u>3101101</u> ,<br>6301 | 15                 |             |                   |                       |                        |             |
|          |           | <u>3201102, 1</u><br>10509 | 3201103<br>10509         | ,1                 |             | <u>2110</u><br>22 | 101, 8<br>207         |                        |             |
| គុពទ     |           |                            |                          | 2102101, 1<br>2207 | 0           |                   |                       |                        |             |

\* ข้อมูลที่ปรากฏอยู่ในตารางเรียนประกอบด้วย รหัสวิชา, กลุ่ม และห้องเรียน ตามลำดับ

#### ดารางปกติ วิชามีเรียนหลายห้อง <mark>วัน/เวลาซ้อน</mark>

|          | ตาราง                                                                 | สอบ   |                 |                                                                   |
|----------|-----------------------------------------------------------------------|-------|-----------------|-------------------------------------------------------------------|
| รหัสวิชา | ชื่อวิชา                                                              | กลุ่ม | สอบกลางภาค      | สอบปลายภาค                                                        |
| 2102101  | English for Communication<br>ภาษาอังกฤษเพื่อการสื่อสาร                | 10    | ( <del></del> ) | (C) 25 ก.พ. 2011<br>เวลา 08:30-10:30<br>ห้อง 5405 ที่นั่ง 60      |
| 2110101  | Meaning of Life<br>ความจริงของชีวิต                                   | 8     |                 | (C) 1 มี.ค. 2011<br>เวลา 08:30-10:30<br>ห้อง 2Q ที่นั่ง 1         |
| 2204101  | Thai Living<br>วิถีไทย                                                | 4     |                 | (C) 3 มี.ค. 2011<br>เวลา 13:00-15:00<br>ห้อง 5402 ที่นั่ง 56      |
| 3101101  | Organization and Management<br>องค์การและการจัดการ                    | 15    |                 | (C) 1 มี.ค. 2011<br>เวลา 13:00-15:00<br>ห้อง นอกตาราง ที่นั่ง 162 |
| 3201102  | Language for Communication Arts<br>ศิลปะการใช้ภาษาเพื่องานนิเทศศาสตร์ | 1     |                 | (C) 22 ก.พ. 2011<br>เวลา 13:00-15:00<br>ห้อง นอกตาราง ที่นั่ง 440 |
| 3201103  | Mass Communication<br>การสื่อสารมวลชน                                 | 1     |                 | (C) 23 ก.พ. 2011<br>เวลา 13:00-15:00<br>ห้อง นอกตาราง ที่นั่ง 583 |
| 4100102  | Mathematics for Life<br>คณิตศาสตร์เพื่อชีวิต                          | 6     | 351             | (C) 3 มี.ค. 2011<br>เวลา 08:30-10:30<br>ห้อง 2F ที่นั่ง 1         |

หมายเหตุ C = Lecture L = Lab R = ประชุม S = Self Study T = ดิว

# รูปที่ 16 หน้าจอรายละเอียดตารางเรียน

# 2.7 ค้นหาตารางสอน

หน้าจอนี้เป็นหน้าจอสำหรับค้นหาตารางสอนของอาจารย์ในแต่ละภาคการศึกษาที่ต้องการได้

#### วิธีใช้งาน

- 1. จากหน้าจอเมนูหลัก คลิกที่เมนู **"ตารางสอนอาจารย์**"
- 2. ระบุเงื่อนไขที่ต้องการค้นหา

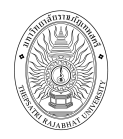

 คลิกปุ่ม "ค้นหา" เพื่อประมวลผล ได้ผลดังนี้
 ตารางสอนอาจารย์ ระบุชื่อ ปรดระบุชื่อ สามารถ นามสกุล จำนวนรายการที่ได้จากการค้นหาไม่เกิน 25 • คลิกปุ่ม " ค้นหา คลิกปุ่ม " ค้นหา
 คำแนะนำ

 คำแนะนำ
 ถ้าต้องการค้นหาอาจารย์ที่มีชื่อขึ้นต้นด้วย <u>สม</u>ให้ป้อน สม\*
 ถ้าต้องการค้นหาอาจารย์ที่มีชื่อขึ้นต้นด้วย <u>สม</u>ให้ป้อน สม\*
 ถ้าต้องการค้นหาอาจารย์ที่มีชื่อขึ้นต้นด้วย <u>สม</u>ให้ป้อน สม\*
 ถ้าต้องการค้นหาอาจารย์ที่มีชื่อขึ้นต้นด้วย <u>สม</u>ให้ป้อน สม\*
 ถ้าต้องการค้นหาอาจารย์ที่มีชื่อขึ้นต้นด้วย <u>สม</u>ให้ป้อน \*ชาย
 ระบุจำนวนผลลัพธ์ของรายชื่อที่ต้องการ
 กดปุ่ม <u>ค้นท</u>ิเพื่อเริ่มทำการค้นหาตามเงื่อนไข

# ตารางสอนอาจารย์

#### กรุณาใช้เม้าส์คลิกที่ตัวเลขลำดับเพื่อแสดงข้อมูลตารางสอน

1 <u>อาจารย์ สามารถ พยอมหอม</u> —

คลิกที่รายชื่อเพื่อดูข้อมูล

# รูปที่ 18 หน้าจอแสดงรายชื่ออาจารย์ผู้สอนที่ตรงตามเงื่อนไขการค้นหา

| Day/Time | 8:00-9:00 | 9:00-10:00          | 10:00-11:00   | 11:00-12:00 | 12:00-13:00 | 13:00-14:00 | 14:00-15:00   | 15:00-16:00 | 16:00-17:0 |
|----------|-----------|---------------------|---------------|-------------|-------------|-------------|---------------|-------------|------------|
| จันทร์   |           |                     |               |             |             |             |               |             |            |
|          |           | 4100101,7           |               |             |             |             |               |             |            |
| อังคาร   |           | <u>4100101,5</u>    |               |             |             |             |               |             |            |
| Ме       |           | 4000106, 2          |               | 4100101, 5  |             |             |               |             |            |
|          |           | 4000106,3           |               | 4100101,7   |             |             |               |             |            |
| พฤหัสบดิ |           | 4104210, 1          | 4104310       | ,1          |             |             |               |             |            |
|          | S         | 4104310, 1<br>3/405 | 57405         | - " · · ·   |             | 4104<br>16/ | 210, 1<br>803 |             |            |
| ศุลร์    |           | 0,.00               |               |             |             | 201         |               | 400010      | ij 3       |
|          | -         |                     |               |             |             |             |               | 400010      | 6, 2       |
| อาทิตย์  |           | 4100                | 101, 3<br>404 | i i i       |             |             |               | -1          |            |

#### รูปที่ 19 หน้าจอตารางสอนอาจารย์

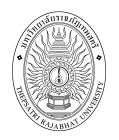

## 2.8 ค้นหาตารางการใช้ห้อง

หน้าจอนี้ เป็นหน้าจอสำหรับค้นหาการใช้ห้อง ท่านสามารถดูรายละเอียดห้องที่ท่านต้องการใช้ได้ว่าห้อง นั้นว่าง หรือไม่ ว่างในวันและเวลาใด

### วิธีใช้งาน

- 1. จากหน้าจอเมนูหลัก คลิกที่เมนู "**ค้นหาตารางการใช้**"
- 2. เลือกรูปแบบการแสดงข้อมูล **แต่ละห้อง** หรือ **ทุกห้อง**
- 3. กรณีเลือก แต่ละห้อง ให้เลือกอาคารที่ต้องการแสดงผลข้อมูล จากรูปที่ 20 จากนั้นคลิกอาคารที่

ต้องการตรวจสอบห้อง จะปรากฎข้อมูลดังรูปที่ 21

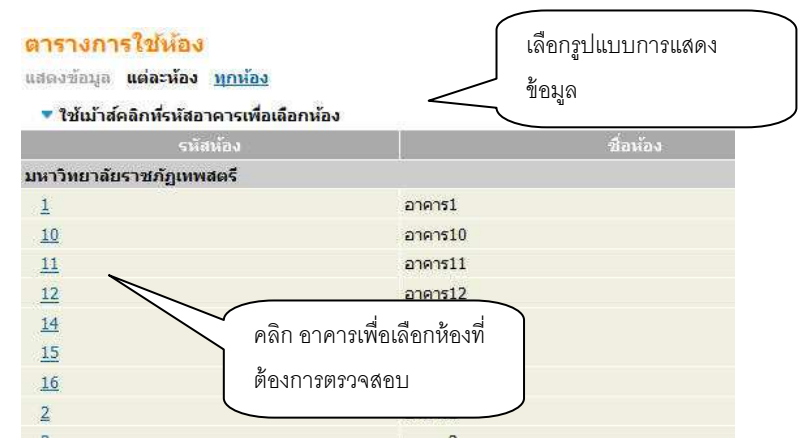

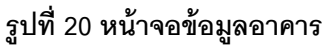

| <mark>ตารางก</mark><br>มหาวิทยาล์ | <mark>ารใช้ห้</mark> เ<br>ัยราชภัฏเห | <mark>อง</mark><br>เพสตรี อาคา | s10                  |                                 |                 | เลือกน้           | ห้องที่ต้องการ       |              |
|-----------------------------------|--------------------------------------|--------------------------------|----------------------|---------------------------------|-----------------|-------------------|----------------------|--------------|
| ห้อง 1010                         | 03:10/1003                           | ประเภท : ไม่กำจ                | หนด ความจุ : 36 ต    | สถานภาพ∶N พื้นร่                | i: •            |                   |                      |              |
| คุณลักษถ<br>ปีการศึกษ             | เะ ห้องปรับ<br>า <b>∢2</b> 553 ▶     | อากาศ<br>/ <u>123</u> —        |                      | เลือกปีภาคการ                   | งศึกษาที่ต้องกา | รตรวจสอบ          |                      |              |
| Day/Time                          | 8:00-9:00                            | 9:00-10:00                     | 10:00-11:00          | 11:00-12:00                     | 12:00-13:00     | 13:00-14:00       | 14:00-15:00          | 15:00-16:00  |
| จันหร์                            |                                      | 5103403, 1<br>L21              |                      |                                 |                 | <u>4124</u><br>L  | <u>604</u> , 2<br>21 |              |
| อังดาร                            |                                      | 5105305, 1<br>L21              | <u>310741</u><br>L21 | <u>6,</u> 1                     |                 | <u>3102</u><br>L  | <u>302</u> , 2<br>21 |              |
| 6108 17                           |                                      |                                |                      | <u>5103403</u> ,<br>L21         | 1               |                   |                      |              |
| พุธ                               |                                      | <u>3107416</u> , 1<br>L21      | <u>310230</u><br>L21 | 2, 2<br><u>1100301</u> ,<br>151 | 1               |                   |                      |              |
| พฤนิสบดี                          |                                      |                                |                      |                                 | 1               | 2201308, 2<br>L21 | 22013<br>L21         | <u>12, 4</u> |
| ศกร์                              |                                      | 2201308, 2<br>L21              |                      | <u>5105305</u> ,<br>L21         | 1               | <u>2104</u><br>L  | 202, 1<br>21         |              |
| เสาร์                             |                                      | 2201<br>Li                     | <u>406</u> , 1<br>22 |                                 |                 | 2209202, 1<br>L22 |                      |              |
| ວາທິດທ໌                           |                                      | 2201<br>Li                     | <u>312</u> , 1<br>22 |                                 |                 | 2201216, 1<br>L22 |                      |              |
| a imas                            |                                      |                                |                      |                                 |                 | 2201216, 2<br>L22 |                      |              |

รูปที่ 21 หน้าจอตารางการใช้ห้อง กรณีเลือกแสดงข้อมูลแต่ละห้อง

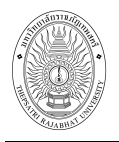

4. กรณีเลือก ทุกห้อง ให้เลือกวันที่ต้องการแสดงผลข้อมูลจะปรากฏข้อมูลดังรูปที่ 22

| <mark>ตารางกา</mark><br>มหาวิทยาลัย<br>วัน <u> ทกวัน </u><br>ปีการศึกษา∢ | ารใช้หัอ<br>ราชภัฏเทห<br><u>อาทิตย์ จั</u><br>เ2553 ▶ / | <mark>เง</mark><br>งสตรี อาคาร<br><u>นทร์ อังคาร</u><br>′ <b>1 2</b> <u>3</u> | 10<br>เ <u> พธ พถหัส</u>        | <u>ับดี  ศุกร์ เล</u>    | IB                  | เลือกแสดง<br>ต้องการ | <u>งการใช้ห้องต</u> | ามวันที่                   |             |
|--------------------------------------------------------------------------|---------------------------------------------------------|-------------------------------------------------------------------------------|---------------------------------|--------------------------|---------------------|----------------------|---------------------|----------------------------|-------------|
| Day/Time                                                                 | ROOM                                                    | 8:00-9:00                                                                     | 9:00-10:00                      | 10:00-11:00              | 11:00-12:00         | 12:00-13:00          | 13:00-14:00         | 14:00-15:00                | 15:00-16:00 |
| าันกร์                                                                   | 8                                                       |                                                                               |                                 |                          |                     |                      |                     |                            |             |
| อังการ                                                                   |                                                         |                                                                               |                                 |                          |                     |                      |                     |                            |             |
| щ5                                                                       |                                                         |                                                                               |                                 |                          |                     |                      |                     |                            |             |
| ພຖກັສນຄັ                                                                 |                                                         |                                                                               |                                 |                          |                     |                      |                     |                            |             |
|                                                                          | 101003                                                  |                                                                               | <mark>2201308</mark> , 2<br>L21 |                          | 510530<br>1<br>L21  | Σ,                   | 2104<br>Li          | <mark>202</mark> , 1<br>21 |             |
|                                                                          |                                                         |                                                                               | <mark>3110202</mark> , 1<br>L21 | <u>31043</u><br>1<br>L21 | <u>34</u> ,         |                      | 22                  | 03402, 1<br>L51            |             |
|                                                                          | 101004                                                  | 1*                                                                            |                                 | SIL.                     | 2102004<br>6<br>L21 | £,                   |                     |                            |             |

# รูปที่ 22 หน้าจอตารางการใช้ห้อง กรณีเลือกแสดงข้อมูลทุกห้อง

## 2.9 ประวัติการเข้าใช้ระบบ

เป็นหน้าจอตรวจสอบการเข้าใช้ระบบของ Login ของท่าน จะดูได้ว่าท่านเข้ามาใช้ระบบตั้งแต่วันใด เวลา เท่าใด และใช้เครื่องคอมพิวเตอร์ IP อะไรได้ เพื่อตรวจสอบการใช้งานระบบของท่านที่ผ่านมา โดยคลิกที่เมนู "**ประวัติการเข้าใช้ระบบ**" ปรากฏดัง<sub>วิ</sub>ปที่ 23

| <mark>ประ</mark><br>ประจำ | ว <mark>ัติก</mark> า<br>เดือน | ารเข้าใช้ระบบ<br>≰ กมภาพันธ์ 2554 ▶        |         |                  |          |
|---------------------------|--------------------------------|--------------------------------------------|---------|------------------|----------|
| วันที่                    | เวลา                           | หมายเหตุ                                   | จาก(IP) | ตรวจสอบข้อมูลโดย | หมายเหตุ |
| 13                        | 21:54                          | เข้าสู่ระบบโดยใช้สิทธิ์ เจ้าหน้าที่ทะเบียน | ::1     |                  |          |
|                           | 21:44                          | เข้าสู่ระบบสำเร็จ                          | ::1     |                  |          |
|                           | 21:34                          | เข้าสู่ระบบโดยใช้สิทธิ์ เจ้าหน้าที่ทะเบียน | ::1     |                  |          |
|                           | 21:34                          | เข้าสระบบสำเร็จ                            | ::1     |                  |          |

# รูปที่ 23 หน้าจอประวัติการเข้าใช้ระบบ

#### 2.10 ออกจากระบบ

เมื่อเสร็จสิ้นการใช้งานระบบบริการการศึกษาแล้ว ท่านจะต้องคลิกที่ปุ่ม "**ออกจากระบบ**" เพื่อป้องกันมิ ให้ผู้อื่นเข้ามาใช้งานระบบแทนตัวท่านเอง